### × CLICKBANK.

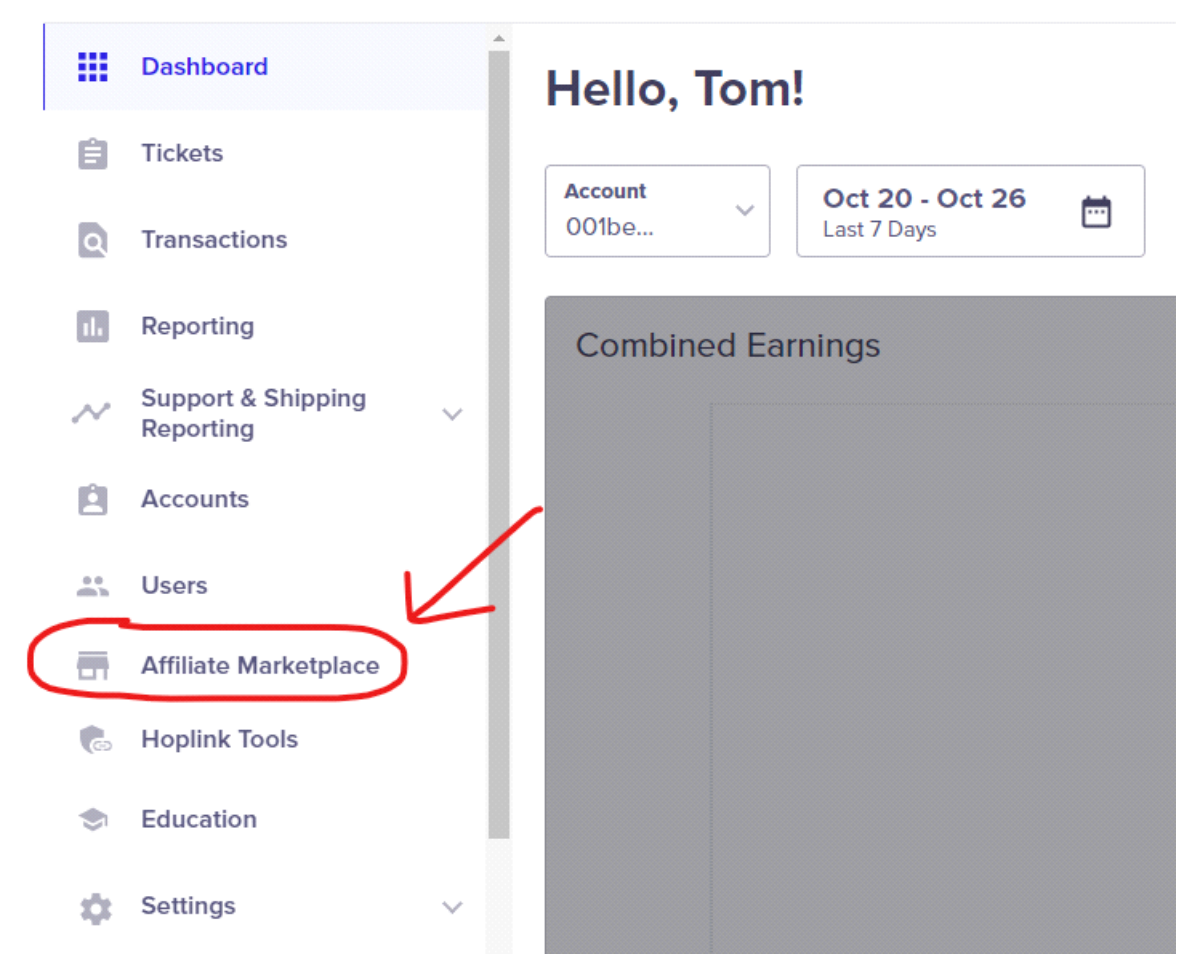

# **Step 1:** Login To Clickbank and click on Affiliate Marketplace

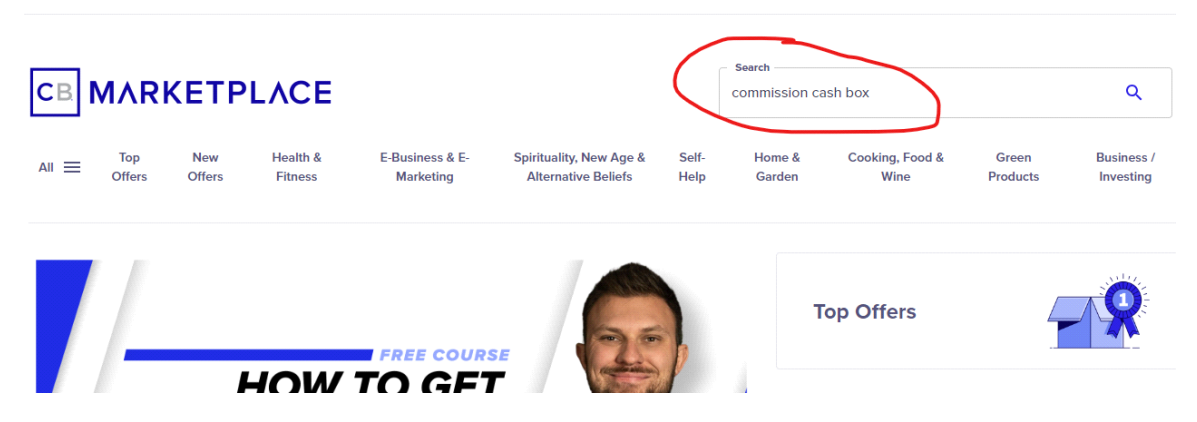

Step 2: On the top right hand corner, search for

| "Commission Cash Box"                                                                                                    |                               |
|----------------------------------------------------------------------------------------------------|-------------------------------|
| Search Results for <b>"commission cash box"</b><br>633 results                                                                                             |                               |
| Sort r                                                                                                    | esults by Keyword Relevance ~ |
| Commission Cash Box - Converts Amazing! Gravity score 0.00                                                                                                 |                               |
| en English                                                                                                    | Avg \$/conversion             |
| E-business & E-marketing - General                                                                                                    |                               |
| Brand new unique offer with mazing conversions, FAT EPC's, killer copy, and a great product. This is a BRAND-NEW VSL monster. Test your t <u>Read more</u> | Promote                       |

## **Step 3:** Click on the blue button Promote located at the bottom right hand corner

### **Creating a HopLink**

Earn commission for every customer you refer to this product using your personalized hoplink.

| Affiliate Nickname * | E              | ~ |
|----------------------|----------------|---|
| Required             |                |   |
| Tracking ID          |                |   |
| Optional             | Create HopLink |   |

**Step 4:** Enter your Affiliate Nickname, the previous video would have covered that section. Once created, click on Create Hoplink

#### Creating a HopLink

Earn commission for every customer you refer to this product using your personalized hoplink.

| Affiliate Nickname *<br>mikejam76               |                |
|-------------------------------------------------|----------------|
| Required                                        |                |
| Tracking ID                                     |                |
| Optional                                        |                |
| •                                               | Create HopLink |
|                                                 |                |
|                                                 | <u> </u>       |
| Encrypted HopLink                               | net            |
| https://69a/deuotcenonionczicubb.hop.clickbank. |                |

**Step 5.** Once the hoplink is created, remember to copy and save it in your notepad.